## [How to] **PRINTING POSTERS USING ROSE GOLD**

**APPLICATIONS** 

The UCJV300 series has a variety of label making capabilities. Mimaki's LUS-170 clear ink can be used to achieve unique visual effects, including emphasizing labels with embossing.

**PRINTER:** UCJV300-160

**RASTERLINK VERSION: 2.1** MEDIA: Kernow Coatings - Rose Gold Metallic Cut&Print **PROFILE:** Generic PVC v3.5 **TYPE:** Full Color **PASSES:** 32 **OVERPRINT:** 1

**RESOLUTION: 600x1200** 

**INK:** LUS 170 **INK CONFIGURATION: CMYK + CL CL + W W** AMOUNT OF INK USED: 1.292cc

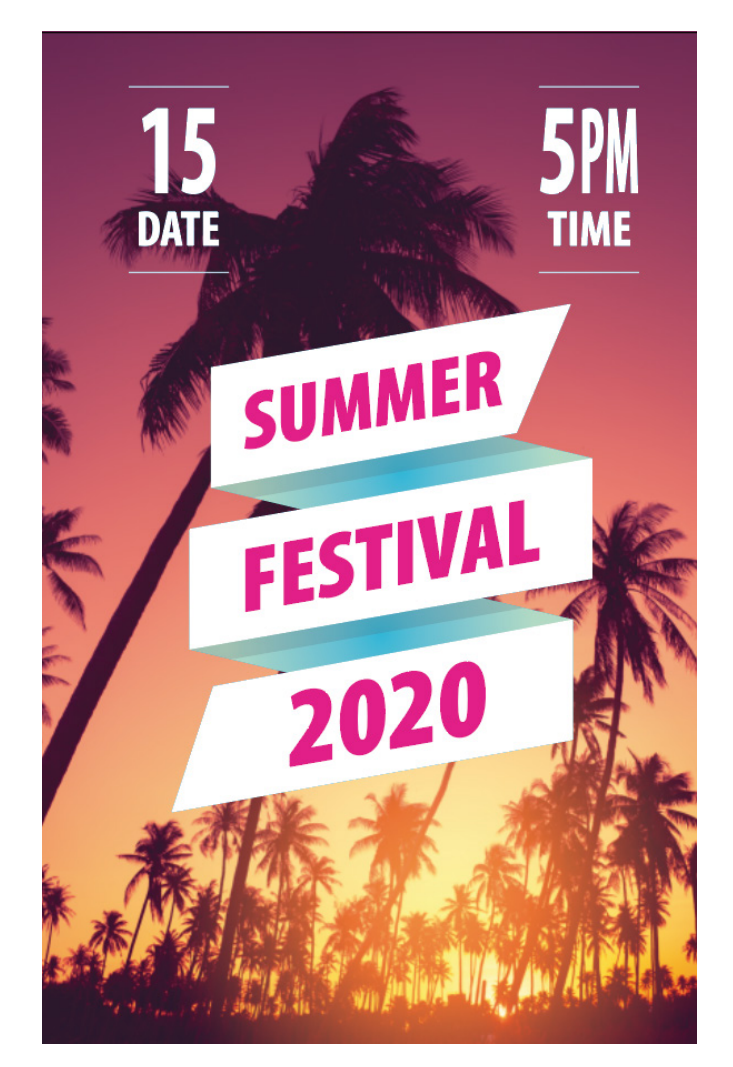

Profiles can be downloaded through the profile update tool in RasterLink or manually on the product pages found at www.mimaki.com

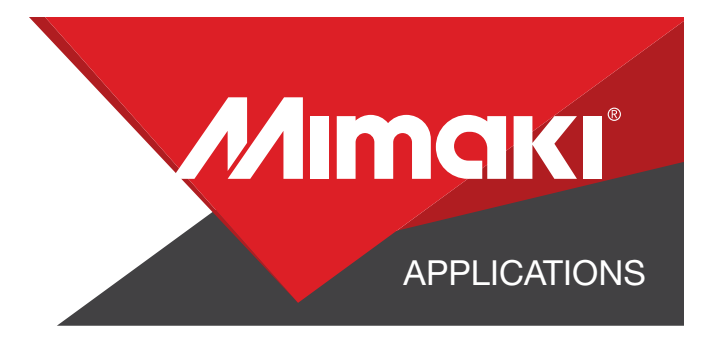

## **STEP 01: STEP INFORMATION**

### **1.1 Create an Illustrator Document**

- Create your document and artboard to your preferred size. For this particular design we've used 8x5 inches.
- Load a design into the file and arrange it inside the artboard

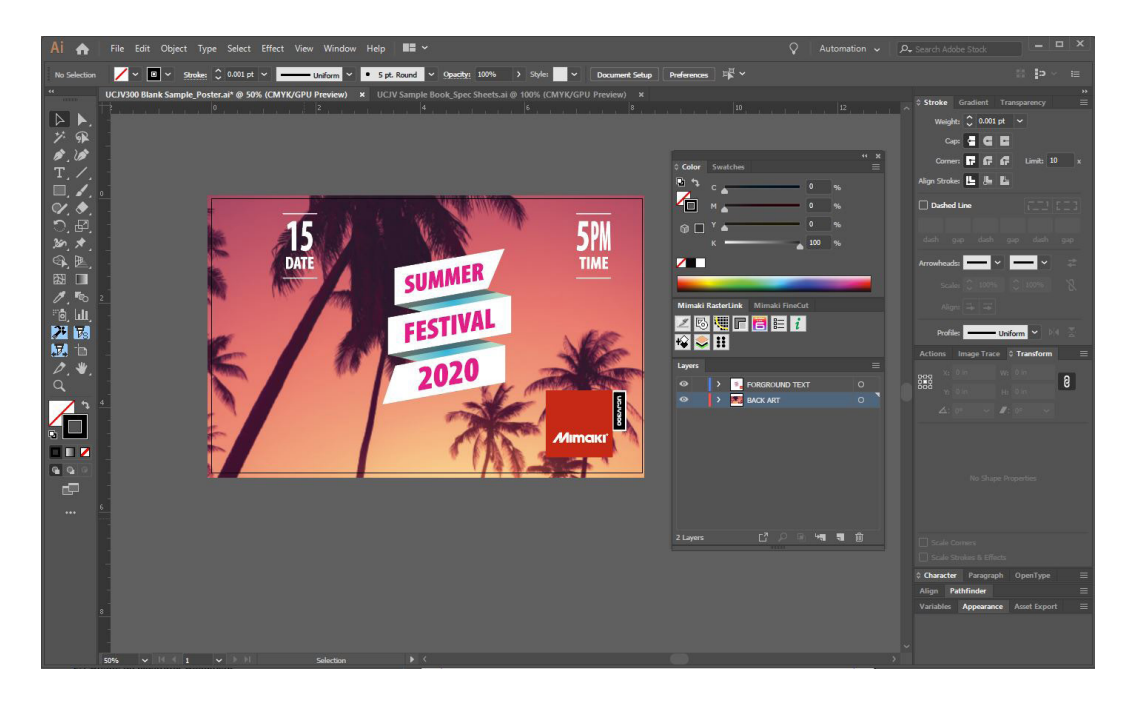

## **1.2 Create your White Layer**

- On a seperate layer create a layer of white objects that will help your text stand out from paper

NOTE: The areas you add white to will will loose the reflective rose gold effect of the material

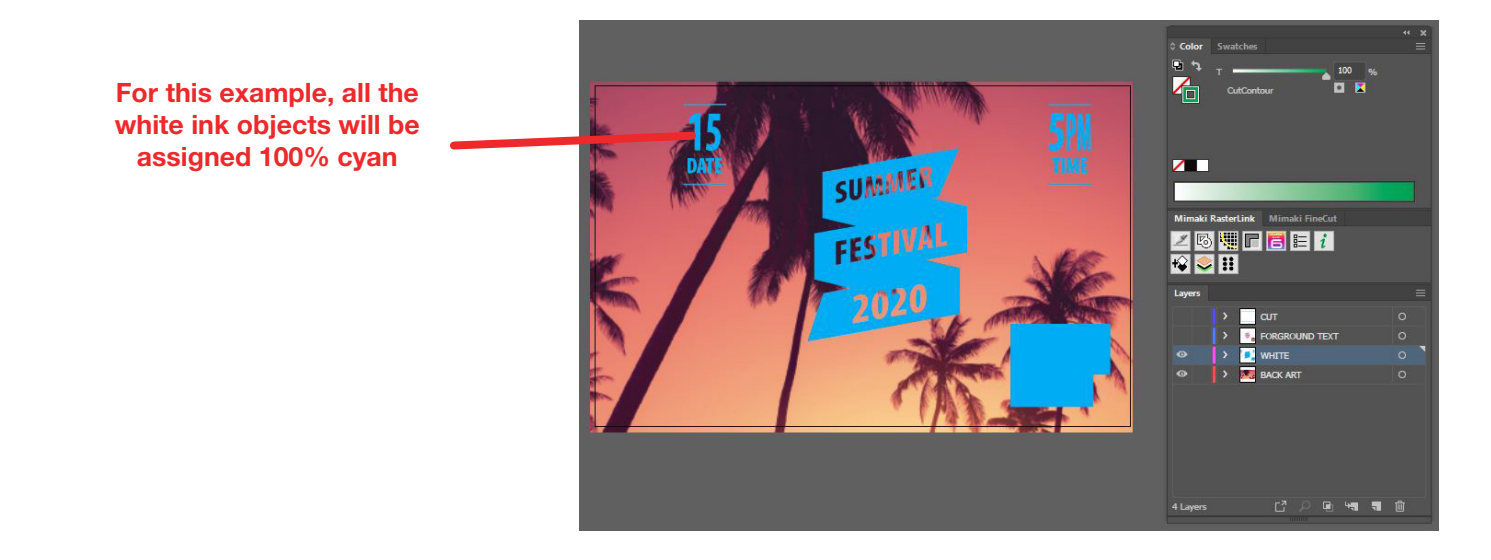

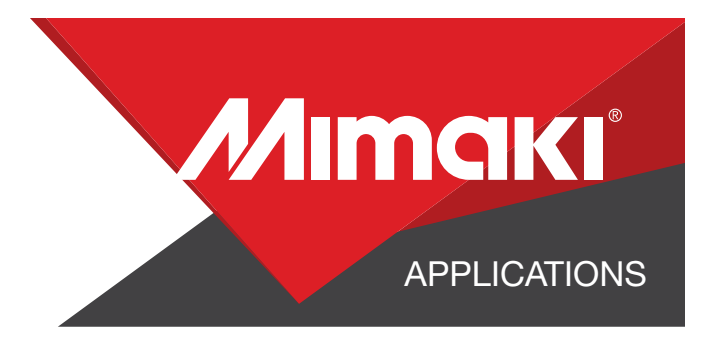

## **1.3 Create your Cut Lines**

- Create a path around all your artwork. This will serve as your Perforated Cut line
- Select the path and use the Mimaki Illustrator Plugin to register the paths as mimaki cut lines

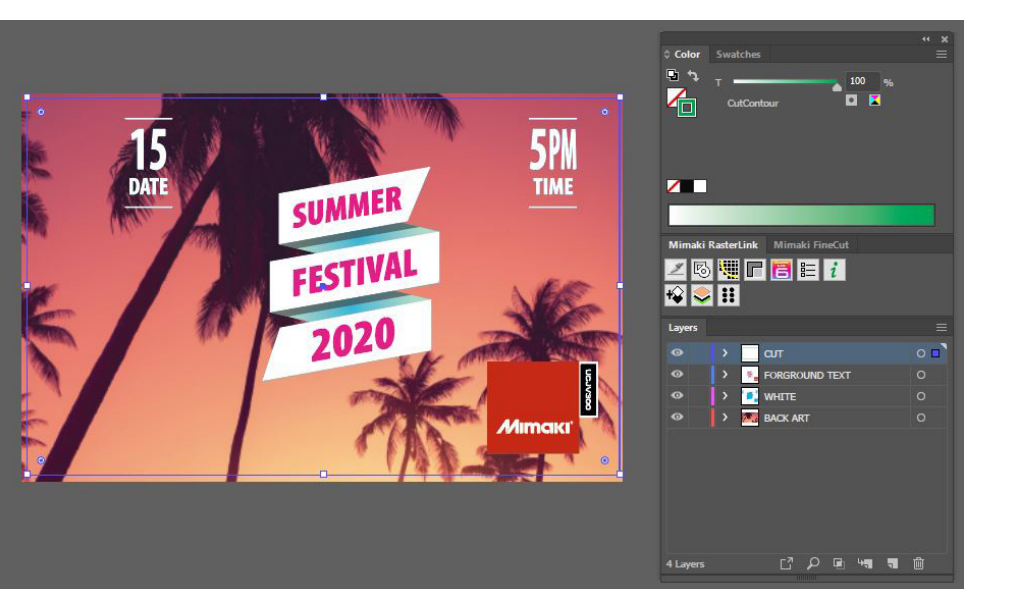

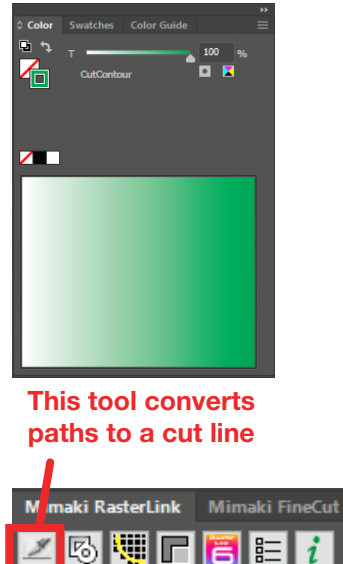

圆

H

## **1.4 Save Your Layers**

- You should now have a graphic with:

- Cut lines
- Artboard

- Save all the layers as an EPS file.

# **STEP 02: RASTERLINK SETTINGS**

## 2.1 Create an Illustrator Document

- Load your files into Rasterlink

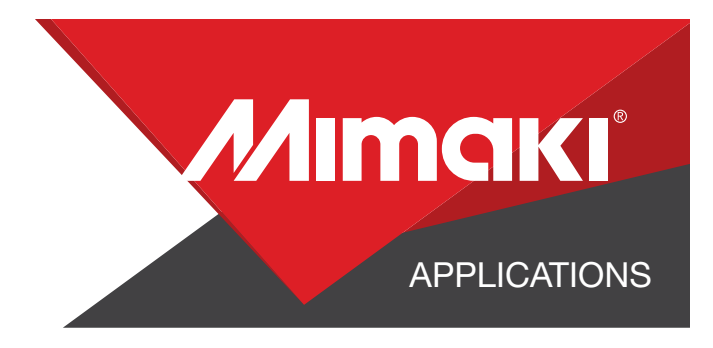

### 2.2 Quality and Profile Change

- In the 💽 Quality section select the profile and resolution to fit the material you are printing on.

#### 2.3 White Layer

- Select your white layer. In the *Properties section in Job Attribute select* Mono Color then use the settings to convert your Source Color to White. NOTE: You can adjust these settings as desired. For this example we used the settings in the image below.

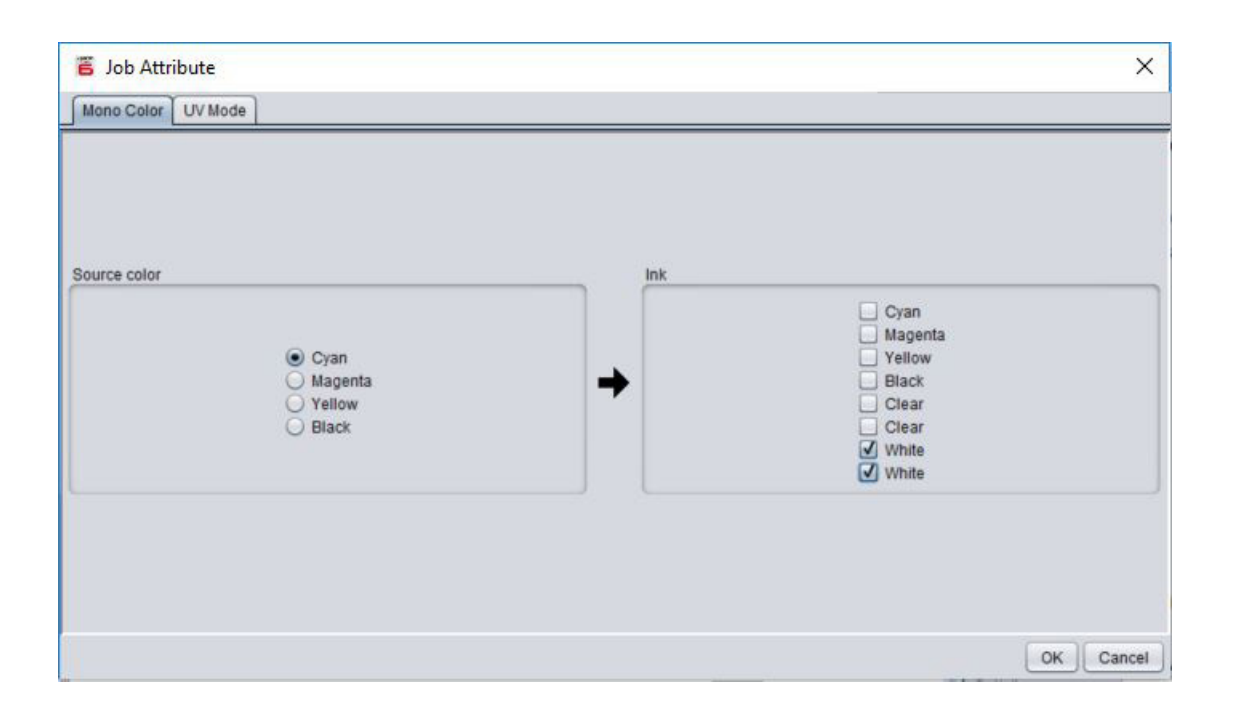

#### 2.4 Rasterlink Cut settings

- Click the 🥵 General Print tool on the Rasterlink toolbar. Here you can align your object to the material and create any copies.

## 2.5 Composite The Layers Together

- In the 📀 Composition section combine your layers
- They should be combined in this order:
- Text Layer
- White Layer
- Background Layer

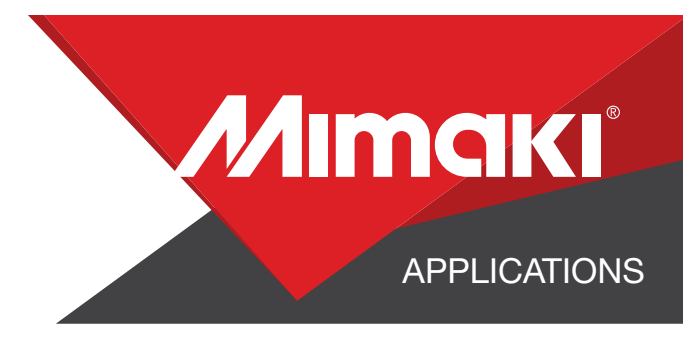

## 2.6 Arrange your Print Layers

- Click the 😰 Layer Tool and make sure you've selected "Color - Special Color - Color"

|                 | Color -> 5 Color -> 5 Color -> 5 Color -> 5 Color -> 5 Color -> 5 Color -> 5 | eousiy<br>Special Color<br>Solor -> Color<br>Special Color -> Color<br>Special -> Shading -> Color<br>Shading -> Special -> Color<br>Special -> Shading -> Special -> | Color                            |  |
|-----------------|------------------------------------------------------------------------------|----------------------------------------------------------------------------------------------------|----------------------------------|--|
| osition Correct | ion                                                                          |                                                                                                    |                                  |  |
| Third Layer     | Color<br>Clear                                                               | Correct the position                                                                                                    | 0.0000000 inch                   |  |
|                 | White                                                                        | Feed 0 🔹 pixel                                                                                                    | 0.0000000 inch                   |  |
| Second Layer    | Ink<br>Clear                                                                 | Correct the position                                                                                                    |                                  |  |
|                 | Clear<br>White<br>White                                                      | Scan 0 pixel                                                                                                    | 0.0000000 inch<br>0.0000000 inch |  |
| First Layer     | Ink<br>Color                                                                 | Correct the position                                                                                                    |                                  |  |
|                 | Clear                                                                        | Scan 0 🛊 pixel                                                                                                    | 0.0000000 inch                   |  |
|                 | White                                                                        | Feed 0 🗘 pixel                                                                                                    | 0.0000000 inch                   |  |

## **STEP 03: CUT SETTINGS**

## 3.1 Setup Cut Settings on the UCJV

- On your printer under the Tools tab select "Cut 1" and change the settings to fit a perforated cut on your material, making sure to turn "Half Cut" on.

## 3.2 Rasterlink Cut settings

- Go to the 🛃 General Print Section.
- In the "Cut Edit" tab under "Cut Path" select your green perforated cut line.
- In "Cut Condition" change the Panel Settings to "User Definition" then select Cut 1 then select Apply

| Spot color | Cut               | Cut C           | Cut Condition |       |
|------------|-------------------|-----------------|---------------|-------|
| CutContour |                   | Panel Setting   |               | ŕ     |
|            | Spot color path C | art             |               | Ţ     |
|            | Cut Condition     | User Definition |               |       |
|            | Tool              | CUT1            | •             |       |
|            | Speed             | 30              | cm/s          |       |
|            | Pressure          | 100             | : 9           |       |
|            | Offset            | 0.30            | mm            |       |
|            |                   |                 |               | Apply |
|            |                   |                 |               |       |

NOTE: Make sure your cut setting has Half Cut off

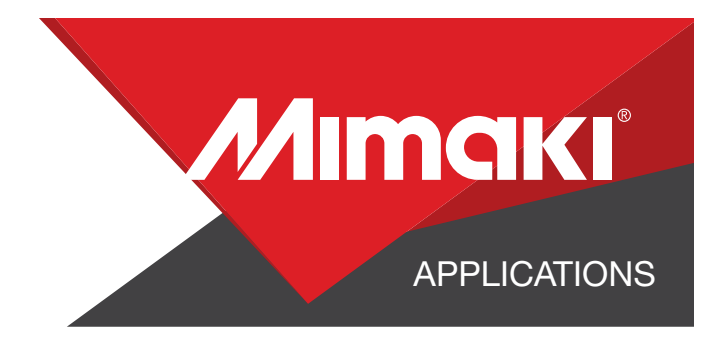

## **STEP 04: APPLICATION**

#### 4.1 Align Your Artwork

- Click the 🛃 General Print tool on the Rasterlink toolbar. Here you can align your object to the material and create any copies.

#### 4.2 Print

- Choose the 📴 Execution tool in the RasterLink toolbar.
- Select print and cut from the dropdown, and click start to send the file to the printer.

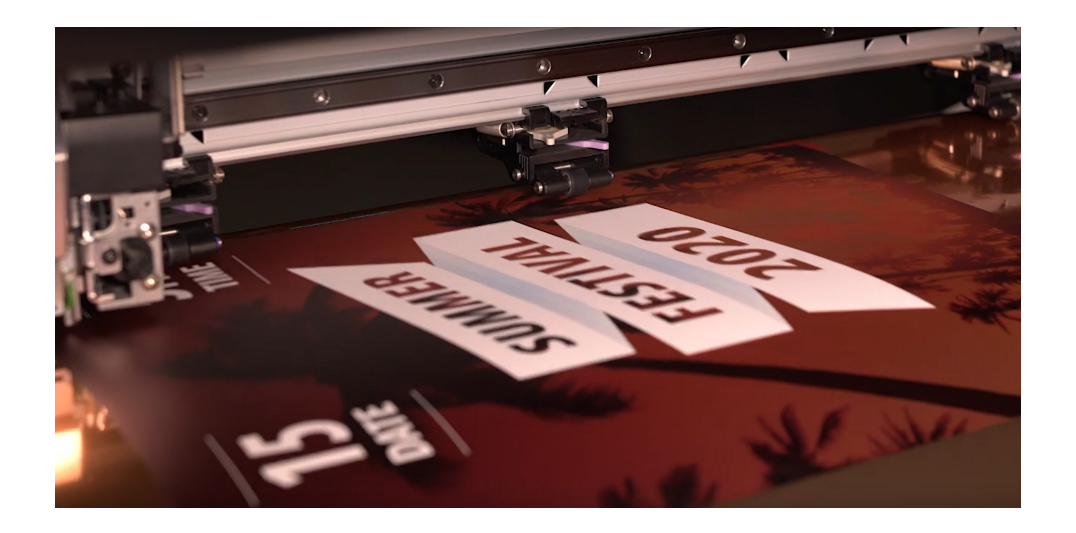